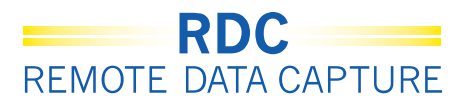

# Accessing the RDC Support Website

Study access and support for RDC is through the RDC Support Website:

#### http://rdcsupport.biogenidec.com

The website provides:

- 1) Bulletins Informational Updates for RDC Onsite
- 2) Getting Started Where to go for
  - a. Training
  - b. Requesting Accounts
- RDC Onsite Login
   Where to log into RDC Onsite studies
- 4) RDC Support

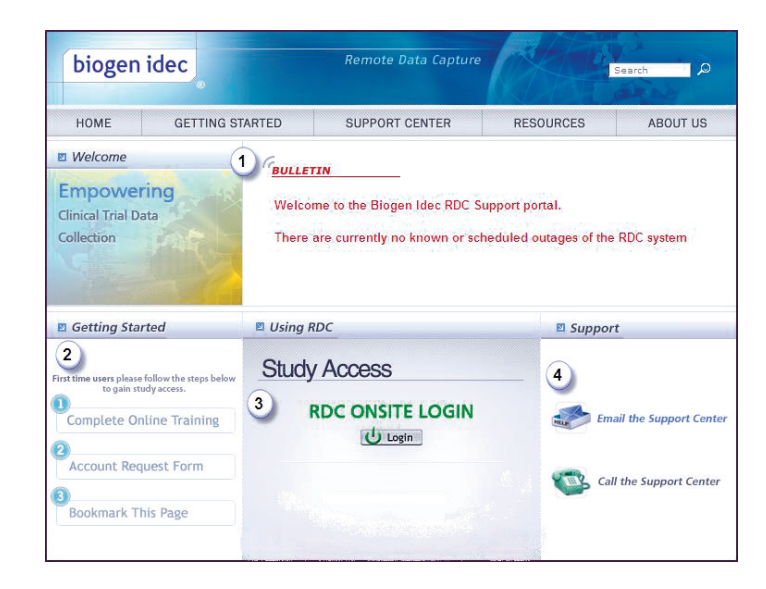

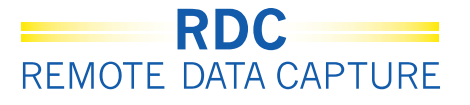

# **RDC Support Center**

| The RDC Support<br>Center can help<br>with             | <ul> <li>Difficulty logging in to RDC</li> <li>Account password resets</li> <li>Trouble with network connections</li> <li>RDC performance problems</li> <li>RDC messages</li> </ul> |
|--------------------------------------------------------|----------------------------------------------------------------------------------------------------|
| Report RDC issues<br>right away to<br>receive help for | <ul> <li>Equipment needs</li> <li>Technical problems</li> <li>Data Entry problems</li> </ul>                                                                                        |
| RDC Support<br>Center supports<br>only RDC and not     | <ul> <li>IVRS</li> <li>Clinical Portals</li> <li>Non-Biogen Idec Studies</li> <li>Clinical Site IT structure</li> </ul>                                                             |

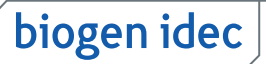

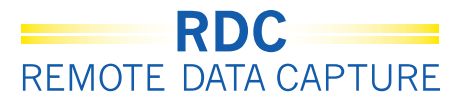

### **Getting an RDC Account**

To do work in RDC a potential user must get a user account.

#### 1) Notify

Site users should inform the site CRA that there are new users

#### 2) Train

Complete the RDC Computer Based Training

#### 3) Register

Register training by submitting a Training Completion Form

#### 4) Request

Request access to the study by submitting an Account Request Form Once an account is requested it will take up to **FIVE business days** for the user to receive their account information.

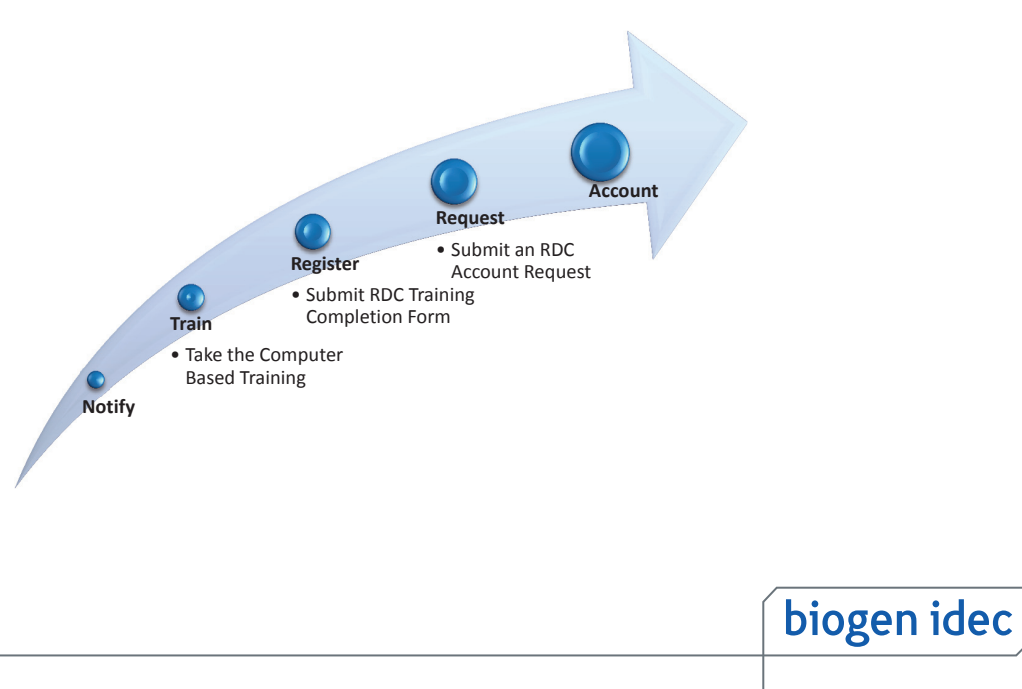

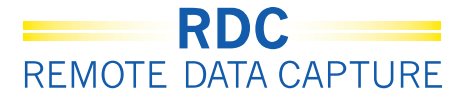

## **RDC Compliance**

Biogen Idec RDC is to be used only for purposes designated by Biogen Idec

Users will not share usernames and/or passwords

Users will log out of the system when not in use

Users will use RDC in adherence to 21 CRF Part 11 (Electronic Records; Electronic Signatures)

#### Violations of this agreement will result in:

• Loss of RDC privileges

• A Remediation Plan

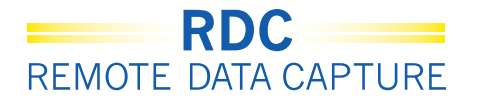

## **Changing Your Password**

How to manually change your password:

Click in the **Old Password** box and enter the old password

In the **New Password** box and enter the new password

In the Confirm Password box re-enter the new password

Click Apply

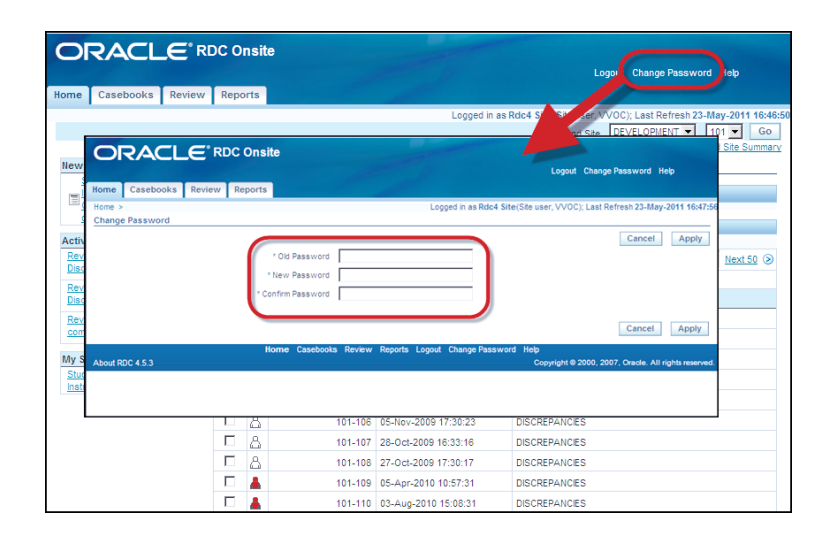

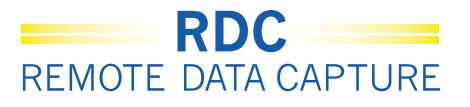

## Accessing your study

You will access your study through the RDC Support website.

When logging in to RDC, there are a few things to remember:

- Passwords are not case sensitive, but must start with a letter and may include numbers.
- Your password should be 6-10 characters in length.
- You are prompted to change the initial password upon first time login
- Passwords will expire every 90 days and cannot be reused
- Your account will be locked after three unsuccessful log-in attempts due to erroneous username or password entries.

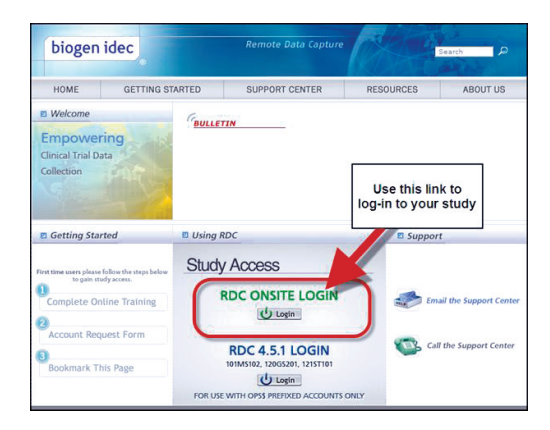

Contact the RDC Support Center for any account or technical issues

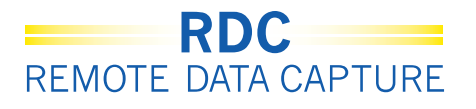

# Logging out of RDC

**Important:** Always use the OC RDC Logout option.

Do not use the browser's standard close button as this only closes the browser window but does not properly log you out of RDC.

Before logging out ensure that you save your work and close any open eCRFs.

**NOTE:** RDC will automatically log you out after **30 minutes** of inactivity. Any data that has not been saved will be lost.

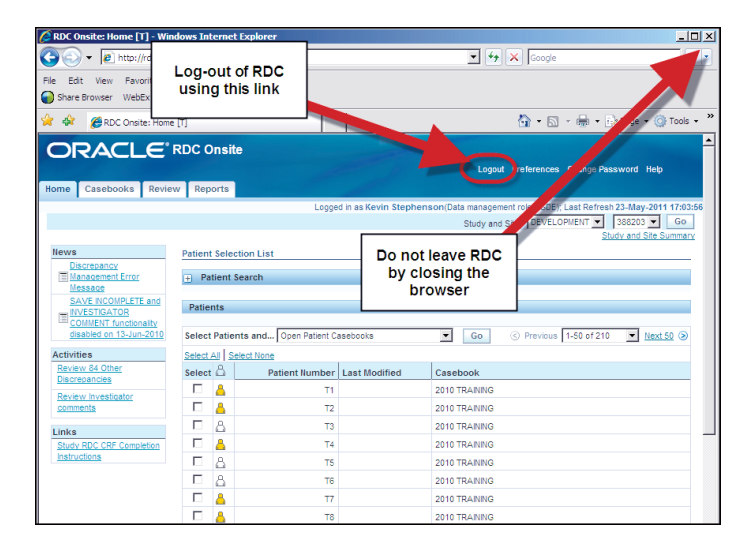

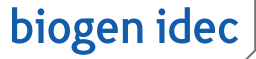

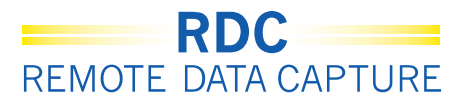

# **Blank Casebook Report**

The Blank Casebook Report creates a hard copy of the casebook. The report output is similar to the PDR, but no patient data is included.

**Note:** A generic report is generated when the patient number is left blank.

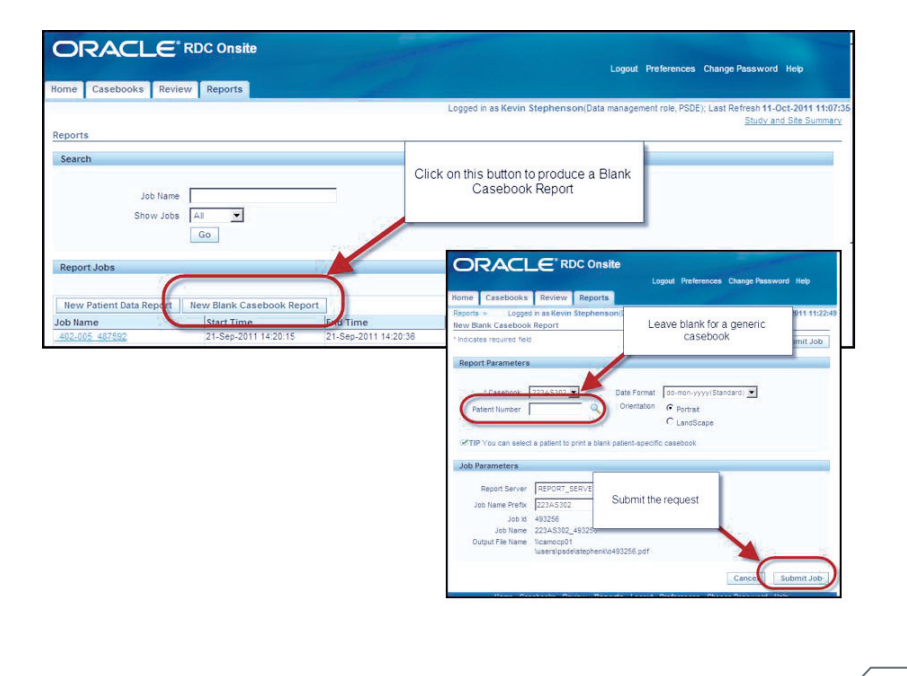

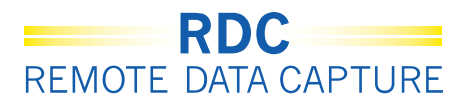

### Navigating the RDC Environment

On the RDC home page you will see four navigation tabs:

- Home
- Casebook
- Review
- Reports

These global links also allow you to log out of the system, change your password and access online RDC help.

The <u>Global Links</u> are found at the top and bottom of each tab window. These links allow you the flexibility to access information via the tabs or via the hyperlinks.

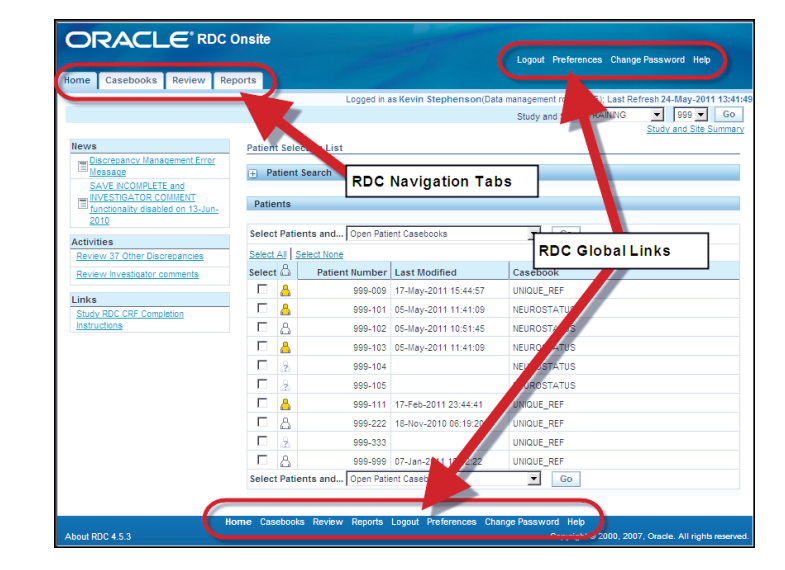

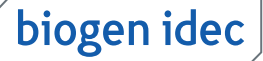

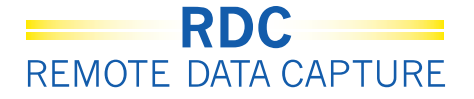

### **Finding Your Study and Site**

If you have access to more than one study or site in the application, you need to select the appropriate study and site from the drop-down lists located at the top right of the screen.

| CONTRACTOR OF A DESCRIPTION OF A DESCRIPTION OF A DESCRIP |        |        |                    |                        |                          |                             |
|----------------------------------------------------------------------------------------------------|--------|--------|--------------------|------------------------|--------------------------|-----------------------------|
|                                                                                                    |        |        | Logged in a        | is Kevin Stephenson(Da | ta management role, PSDB | ); Last Refresh 24-May-2011 |
|                                                                                                    |        |        |                    |                        | Study and Site   101     | Styd 084                    |
| lews                                                                                                    | Patier | t Sel  | ection List        |                        |                          | 101                         |
| Discrepancy Management Error                                                                                                    |        |        |                    |                        |                          | 103                         |
| Message                                                                                                    | + P    | atient | Search             |                        |                          | 108                         |
| INVESTIGATOR COMMENT                                                                                                    | Dest   |        |                    |                        |                          | 116                         |
| 181 functionality disabled on 13-Jun-                                                                                                    | Pate   | ints   |                    |                        |                          | 126                         |
| 2010                                                                                                    | Selec  | t Pati | ents and Open Pate | ent Casebooks          | Go                       | 127                         |
| Activities                                                                                                    | Palas  | A.L    | alast tissue       |                        | - /                      | 137                         |
| Hevew 37 other Discrepancies                                                                                                    | Color. | . 8    | Defined Homber     | 1                      | 100/0                    | 143                         |
| Review Investigator competia                                                                                                    | Selec  | -      | Patient Number     | Last Modified          | Carebook                 | 161                         |
| links                                                                                                    |        |        |                    |                        | NGUE_HEF                 |                             |
| Study RDC CRF Completion                                                                                                    | 10     | 4      | Select a Site      |                        | UROSTATUS                | 167                         |
| Instructions                                                                                                    | E      | 8      | 000                |                        | UROSTATUS                | 170                         |
|                                                                                                    |        | ۵      |                    |                        | UROSTATUS                | 180                         |
|                                                                                                    |        | 2      | 999-104            |                        | NEUROSTATUS              | 181                         |
|                                                                                                    |        | 3      | 999-105            |                        | NEUROSTATUS              | 200                         |
|                                                                                                    | Г      | ۵      | 999-111            | 17-Feb-2011 23:44:41   | UNIQUE_REF               | 201<br>201A                 |
|                                                                                                    | E      | 8      | 999-222            | 18-Nov-2010 06:19:20   | UNIQUE_REF               | 202                         |
|                                                                                                    | Г      | 1.9    | 999-333            |                        | UNIQUE REF               | 203                         |
|                                                                                                    |        |        |                    |                        |                          | 205                         |

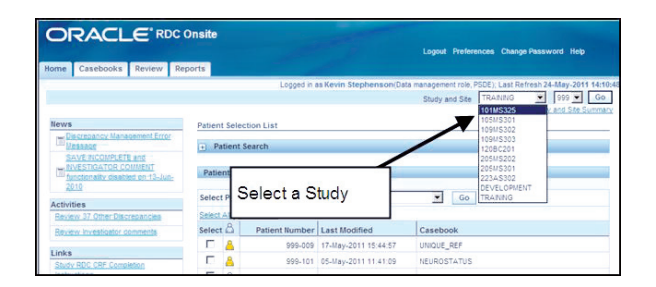

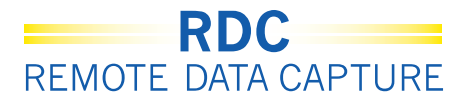

# Marking a CRF as Blank

The Blank Flag tool is used to intentionally mark a CRF, <u>or a</u> <u>section of a CRF</u>, as blank.

This is used when an assessment or visit was <u>expected but not</u> <u>performed</u>.

Marking the CRF blank notifies others that this page was not missed but intentionally left blank.

**NOTE:** If an entire visit is missed, each individual CRF within that visit must be marked as blank.

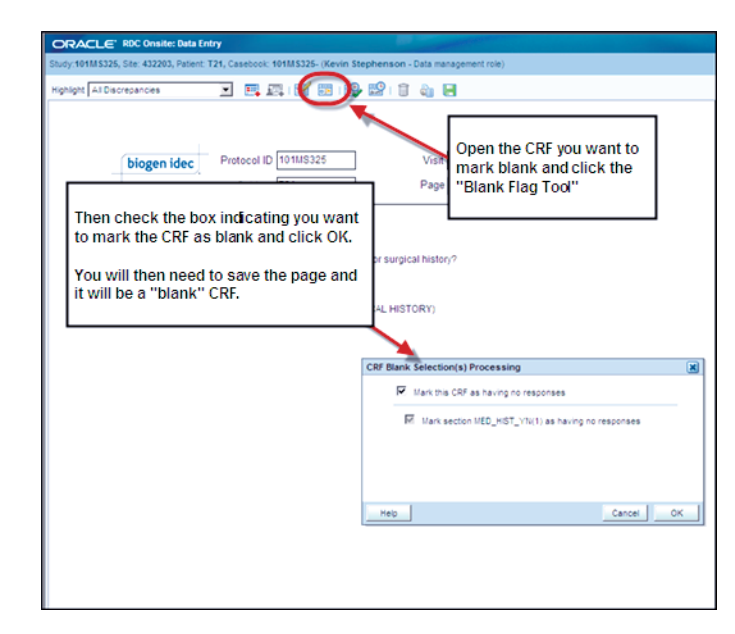

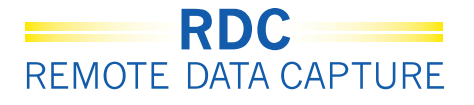

### **Unmarking a CRF as Blank**

Once a CRF, or field(s), is grayed out (marked blank) you will need to click the Blank Flag tool and remove the check from the selected box in order to make these fields available for data entry.

Click the Blank Flag tool and the CRF Blank Selection(s) Processing window will open.

To enable the data entry fields on this eCRF, all the checks must be removed.

The Change Reason area displays and you are required to provide a reason for the change by selecting the appropriate reason from the drop down list.

| ORACLE            | E' RDC Onsite: Data Entry                                                                                                    |         |
|-------------------|----------------------------------------------------------------------------------------------------|---------|
| Study:101MS32     | 325, Sile: 432203, Patient: T21, Casebook: 101MS325- (Kevin Stephenson - Data management role)                                                                                                    |         |
| Highlight All Dis | Discrepancies 🔄 🛤 🕵 🔛 🖬 🖓 🔛 🛙 🛍 🔚                                                                                                    |         |
|                   | biogen idec Protocol ID 1011/15325 To "un-blank" a CRF, open the CRF and click the "Blank Flag Tool"                                                                                                    |         |
| -                 | MEDICAL HISTORY                                                                                                    |         |
|                   | Does the subject have any ongoing or resolved medicate Blank. Selection(s) Processing           VES         NO           If Yes, please record the details on the next CRF. (M         Mark this CRF as aving no responses           If Yes, please record the details on the next CRF. (M         Mark section (s)_HST_YN(t) as having no responses           Then uncheck all the boxes and click "OK". This will allow details on the CPE         Mark section (s)_HST_YN(t) as having no responses |         |
|                   | Change Reason  Iote: Any additional header changes made before the next say will use the same reason for change and comment  "Reason Site Exit Comment (optional)                                                                                                    | re<br>V |
|                   | Help Cancel                                                                                                    | ОК      |

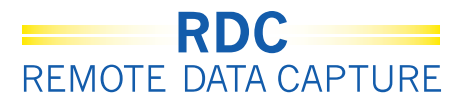

#### **Data Field Colors**

On a CRF page you have the following color scheme:

- A red field contains a discrepancy actionable to you
- A yellow field contains a discrepancy actionable to someone in another user role
- A green field indicates that there was a discrepancy on that field that has been manually closed

|                     |                                 |                                              | page 1 |                                 |
|---------------------|---------------------------------|----------------------------------------------|--------|---------------------------------|
| biogen idec Prot    | ocol ID DEVELOPMENT             | Visit SCREENING<br>Page PHYSICAL_EXAMINATION |        |                                 |
| PHYSICAL EXAMINA    | TION (Page 1 of 2)              |                                              |        |                                 |
| Date of examination | n: 01-JAN-2010<br>(dd-mon-yyyy) |                                              |        | Query actioned to you           |
| Body system         |                                 | Abnormal examination findings                |        | Query actioned to another user  |
| SKIN                | NOT DONE                        |                                              |        | or role                         |
|                     | NORMAL                          | <b>/</b>                                     |        |                                 |
|                     | ABNORMAL 🗹                      |                                              |        | Closed query (field level only) |
| HEENT               | NOT DONE                        | MAL, NOT CLINICALLY SIGNIFICANT              |        |                                 |
|                     |                                 | ×                                            |        |                                 |
|                     | ABNORMAL 🔽                      |                                              |        |                                 |
| LYMPH NODES         | NOT DONE 🗌 ABNORM               | AL, NOT CLINICALLY SIGNIFICANT               |        |                                 |
|                     | NORMAL                          |                                              |        |                                 |
|                     | ABNORMAL 🗹                      |                                              |        |                                 |
| NECK AND THYROID    | NOT DONE                        |                                              |        |                                 |
|                     | NORMAL 🗸                        |                                              |        |                                 |

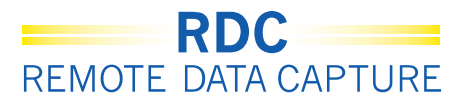

## **CRF** Icons

CRF Icons will appear with different colors and symbols depending on the actions that have been performed or are needed.

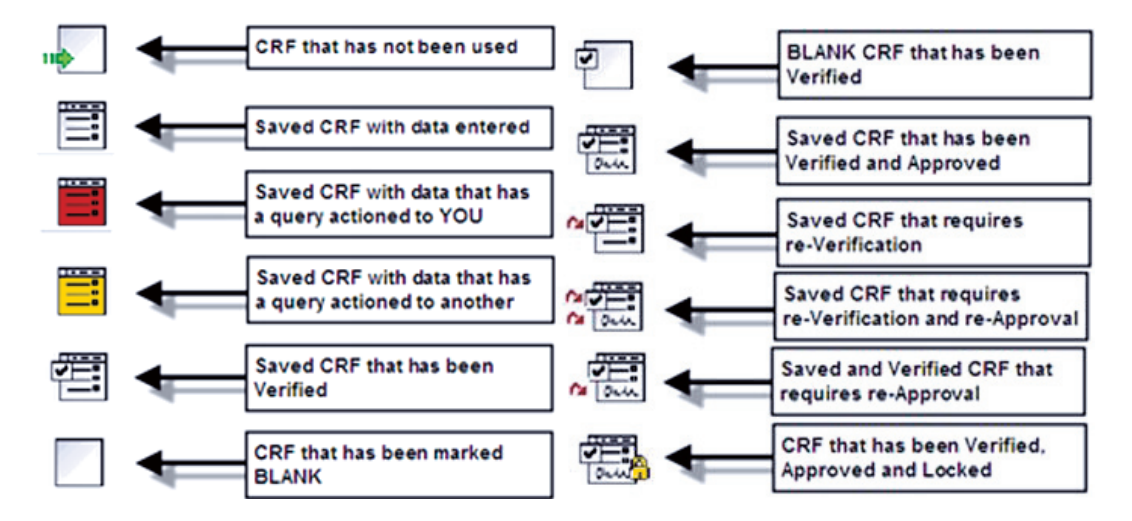

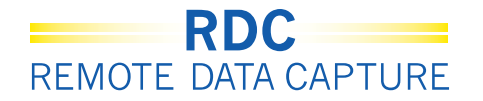

#### Data Entry Short Cuts – TODAY'S DATE

Enter a "T" into the date field and when leaving the field will populate with the current date.

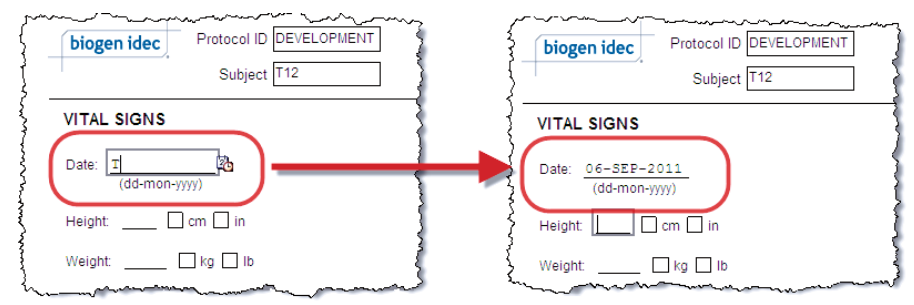

#### Data Entry Short Cuts – YESTERDAY'S DATE

Enter a "Y" into the date field and leaving the field will populate the date field with yesterday's date.

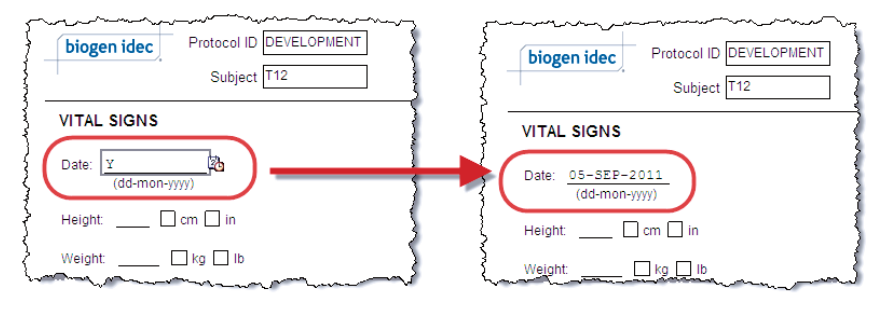

biogen idec

15 of 22

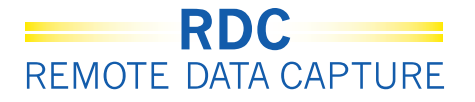

### **Data Entry Short Cuts – LAST DATE ENTERED VALUE**

Enter "L" into a date field and leaving the field will populate the date field with the last date entered.

|                           |                                    | Subject                  | 12                                                                  |          | P. |
|---------------------------|------------------------------------|--------------------------|---------------------------------------------------------------------|----------|----|
| UDY DRU                   | 3 ADMINIST                         | RATION LOG               | (Page 1 of 4)                                                       |          |    |
| (dd-m                     | Date<br>Ion-yyyy)                  | Time<br>24-hour clock)   | Location of drug administration                                     | Not Done |    |
| 0 01-DE                   | C-2010                             | 09:00                    | THIGH ABDOMEN ARM                                                   |          | }  |
| 2 L                       |                                    | [                        | THIGH ABDOMEN ARM                                                   |          | }  |
| 4                         |                                    | [                        | THIGH ABDOMEN ARM                                                   |          | 1  |
| biogen                    | idec                               | Protocol II<br>Subjec    | DEVELOPMENT<br>t T12                                                | ~~~~     |    |
| STUDY DF                  | UG ADMINIS                         | TRATION LO               | G (Page 1 of 4)                                                     |          |    |
|                           | Data                               | Time                     |                                                                     | }        |    |
| Week (                    | -mon-yyyy)                         | (24-hour clock)          | Location of drug administration                                     | No       |    |
| Week (                    | -mon-yyyy)<br>DEC-2010             | (24-hour clock)<br>09:00 | Location of drug administration                                     | M No     |    |
| Week (0<br>0 01-<br>2 01- | -mon-yyyy)<br>DEC-2010<br>DEC-2010 | (24-hour clock)<br>09:00 | Location of drug administration THIGH ABDOMEN ARI THIGH ABDOMEN ARI | M No     |    |

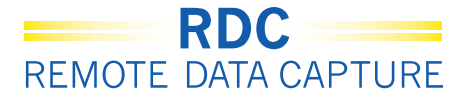

# **Insert Additional CRFs**

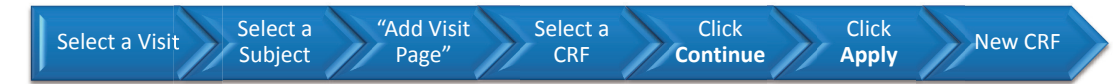

The <u>Add Visit Page</u> button allows you to insert an unplanned CRF if you have completed data entry on all available CRF pages, but still have additional data to enter.

**NOTE:** The **Add Other Page** button should only be used if specifically indicated in the CRF Completion Instructions

**Important:** Confirm that you are on the correct visit prior to adding a visit page.

| ORACLE' RDC Onsite                                                                                                    |
|----------------------------------------------------------------------------------------------------|
| Home Casebooks Review Reports                                                                                                    |
| Home > Logged in as Kevin Stephenson(Data management role, PSDE); Last Refresh 02-Jun-2011 14:15:                                          |
| 1) Select a visit 5000 Study and Site 223AS302 SAINBOX Go<br>Study and Site Sunnary                                                        |
| Search : 2 Patients Select 2) Select a patient                                                                                             |
| Casebook Spreadshee                                                                                                    |
| Patients: © Proversifi-2 of 2 View © Casebook View: 223A5302 Viewe 223A5302 CRFs: © Previous 1-2 of 2 View ©                               |
| Select Patients and Generate Patient Uata Report Gon Add Visit Page Add Other Page Refresh                                                 |
| Patient Abverse EVENT                                                                                                    |
| Select B Number Ae_Yn AE                                                                                                    |
| S1 📰 162 🗤 163 3) Click Add Visit Page                                                                                                    |
|                                                                                                    |
|                                                                                                    |
| Home Casebooks Herver Heports Logout Preferences Change Password Hep<br>About RDC 4.5.3 Copyright @ 2000, 2007, Oracle All rights reserved |

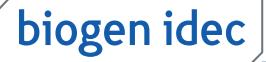

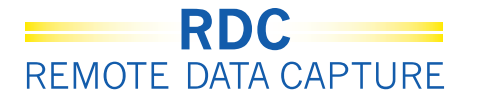

### **Insert Additional CRFs (continued)**

The Add Visit Page dialog box displays. Select the CRF that you wish to add to this visit using the radio button next to the CRF Name.

A second Add Visit Page dialog window displays. Leave the default value in the Select Subvisit drop down list and click **Apply**.

A new, unplanned Visit Page is added to the Casebook Spreadsheet for the selected visit with a U next to the icon denoting this is an additional/unplanned visit page.

**NOTE:** The new visit page must be completed and saved immediately, or it will not be retained by the system.

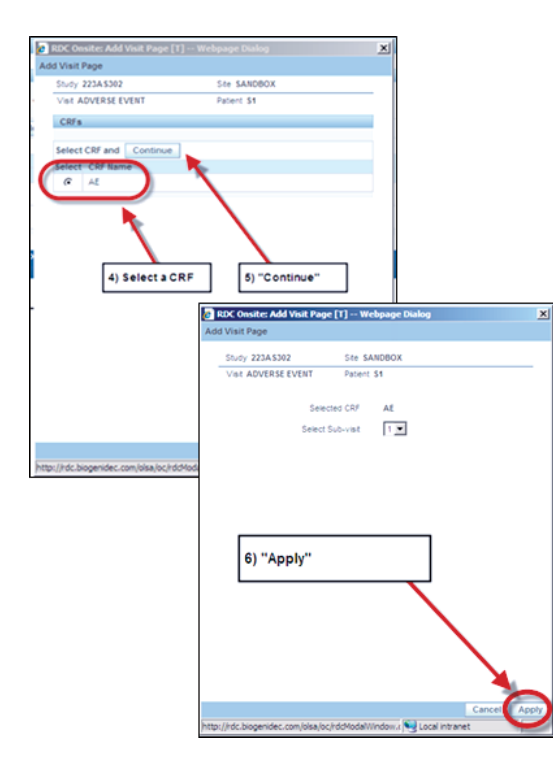

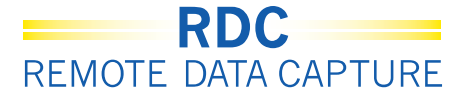

### **Delete a CRF**

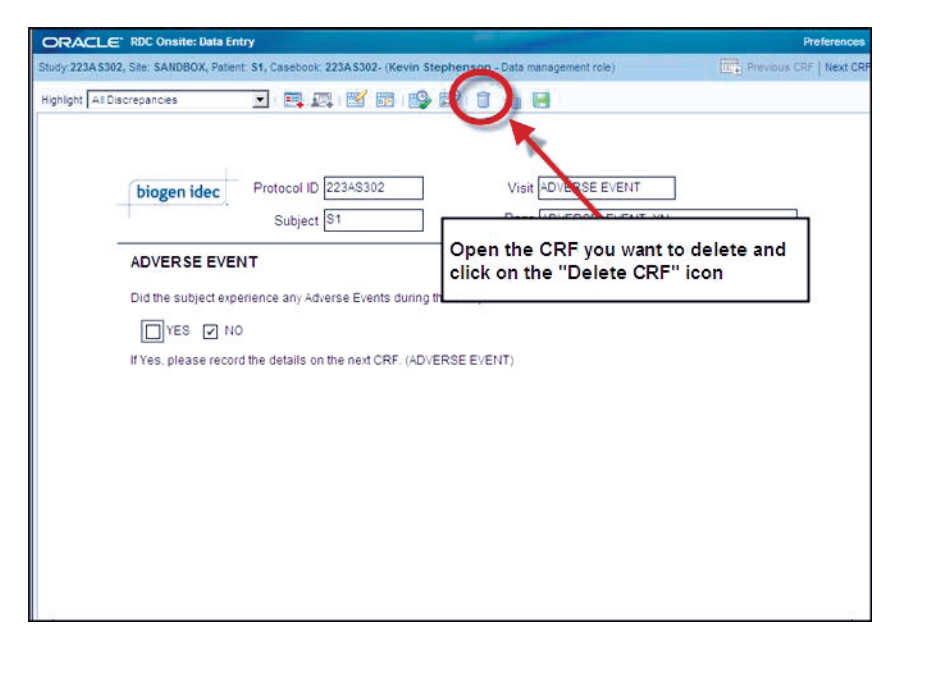

There may be times when you need to delete a CRF that was created in error.

Click the **Delete** button.

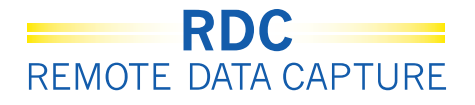

# Delete a CRF (continued)

The Delete CRF dialog box displays. Accept the default Change Reason. If necessary, type an optional comment in the Change Comment text box.

| Delete CRF                   |                                                      | ×        |
|------------------------------|------------------------------------------------------|----------|
| *Change Reason               | Site Edit                                            | -        |
| Change Comment<br>(optional) |                                                      | <b>A</b> |
|                              | Delete the CRF                                       | -        |
|                              | Remember comment for subsequent Delete CRF operation | ons      |
| Help                         | Cancel                                               | Delete   |

**Tip:** You may also check the box **Remember comment...** for subsequent Delete CRF operations if you want to use the same comment for subsequent actions within the same session. The comment will only be retained until you log out of RDC.

| A dialog box will display to    |
|---------------------------------|
| confirm you want to perform the |
| deletion.                       |

| Delete CRF Confirmation                    | × |
|--------------------------------------------|---|
| Warning                                    |   |
| Confirm that you want to<br>delete the CRF | J |
| Cancel OK                                  |   |

biogen idec

20 of 22

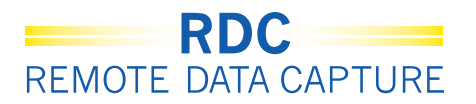

## **Reviewing Discrepancies (Queries)**

You can review discrepancies (queries) for your patient by using the Activities link on the Home tab or by navigating to the Review tab.

|                                                                            | •                                                |                 | -               |                          | Logout Preference                                | es Change Password Help                                                                 |  |
|----------------------------------------------------------------------------|--------------------------------------------------|-----------------|-----------------|--------------------------|--------------------------------------------------|-----------------------------------------------------------------------------------------|--|
| Home Casebooks Review Reports                                              |                                                  |                 |                 |                          |                                                  |                                                                                         |  |
| Г                                                                          |                                                  |                 |                 | Logged in as Kevin Steph | enson(Data management role, PS<br>Study and Site | DE); Last Refresh 31-May-2011 13:35:22<br>DEVELOPMENT  101 Go<br>Study and Site Summary |  |
| News Discrepancy Management Error Message SAVE INCOMPLETE and INVESTIGATOR | Use this link to review your<br>"Active" queries |                 |                 |                          |                                                  |                                                                                         |  |
| COMMENT functionality disabled on 12<br>Jun-2010                           | Patie                                            | nts             | _               |                          |                                                  |                                                                                         |  |
| Review 231 Active Discrepancies                                            | Select                                           | Patients and    | Open Patient Ca | isebooks 🔽 G             | io 🛞 Previa                                      | ous 1-50 of 274 💌 <u>Next 50</u> 📎                                                      |  |
| Review 1208 Other Discrepancies                                            | Select                                           | All Select None | 2               |                          |                                                  |                                                                                         |  |
| Review Investigator comments                                               | Select                                           | 8               | Patient Number  | Last Modified            | Casebook                                         |                                                                                         |  |
| Links                                                                      |                                                  | Δ               | 101-101         | 13-May-2011 09:13:44     | DISCREPANCIES                                    |                                                                                         |  |
| Study RDC CRF Completion Instructions                                      |                                                  | Δ               | 101-102         | 09-May-2011 14:08:57     | DISCREPANCIES                                    |                                                                                         |  |
|                                                                            |                                                  | <b>A</b>        | 101-103         | 09-May-2011 14:08:57     | DISCREPANCIES                                    |                                                                                         |  |
|                                                                            |                                                  | Δ.              | 101-104         | 09-May-2011 14:08:57     | DISCREPANCIES                                    |                                                                                         |  |
|                                                                            |                                                  | Δ               | 101-105         | 09-May-2011 14:09:02     | DISCREPANCIES                                    |                                                                                         |  |
|                                                                            |                                                  | 8               | 101-106         | 22-Apr-2011 11:13:14     | DISCREPANCIES                                    |                                                                                         |  |
|                                                                            |                                                  | 8               | 101-107         | 07-Apr-2011 16:10:07     | DISCREPANCIES                                    |                                                                                         |  |
|                                                                            |                                                  | 8               | 101-108         | 22-Apr-2011 11:11:34     | DISCREPANCIES                                    |                                                                                         |  |
|                                                                            |                                                  | ۸.              | 101-109         | 05-Apr-2010 10:57:31     | DISCREPANCIES                                    |                                                                                         |  |
|                                                                            |                                                  | *               | 101-110         | 09-May-2011 14:08:57     | DISCREPANCIES                                    |                                                                                         |  |
|                                                                            |                                                  | 8               | 101-111         | 02-Dec-2009 04:41:15     | DISCREPANCIES                                    |                                                                                         |  |
|                                                                            |                                                  | д               | 101 112         | 09 100 2010 01:05:12     | Unangionad                                       |                                                                                         |  |

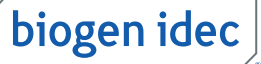

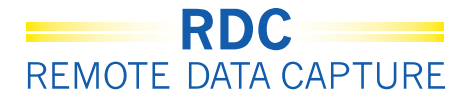

## Finding Your Discrepancies (Queries) in RDC

Use the **Review – Discrepancies Sub-Tab** to quickly find discrepancies actioned to you.

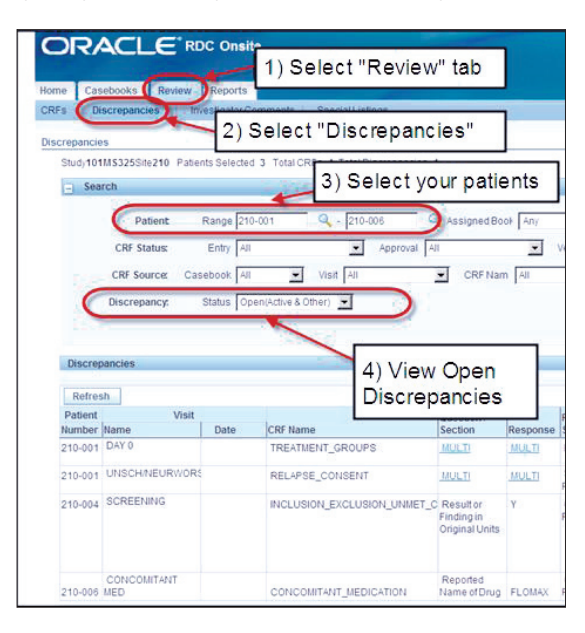

Queries that are actionable to you are red. Click on the CRF icon to open the CRF and address.

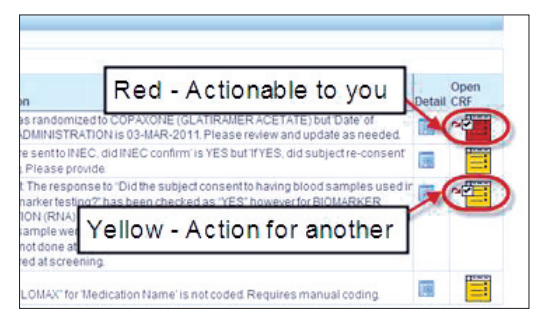